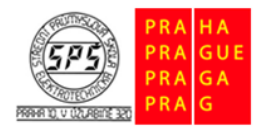

Střední průmyslová škola elektrotechnická, Praha 10, V Úžlabině 320

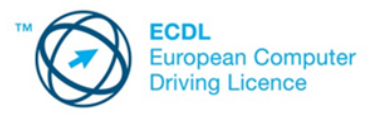

E-learning ECDL

# Správa tabulek a formátování buněk – cvičení

Soubory pro plnění úkolů jsou přiloženy v komprimovaném archivu s názvem **cviceni\_sprava\_tabulek\_m4.zip.** Tento archiv si před plněním úkolů extrahujte do vámi zvolené pracovní složky.

#### 1.

Otevřete dokument **prospěch.xlsx** ze složky **cviceni\_sprava\_tabulek\_m4**. Na listu **3.B** odstraňte sloupec **G**. Dále před sloupec A přidejte **nový sloupec.** Změny v souboru uložte.

# 2.

Na listu **3.B** odstraňte prázdný řádek **10.** Upravte výšku **řádku 11** na hodnotu **15.** Pomocí vhodného nástroje upravte šířku sloupce **D** tak, aby se šířka sloupce přizpůsobila přesně obsahu sloupce. Změny v souboru uložte.

# 3.

Na listu **filmy** ukotvěte příčky tak, aby se první až třetí řádek při pohybu v tabulce nehýbaly a byly vždy viditelné. Na listu s názvem **příčky** uvolněte ukotvené příčky. Změny v souboru uložte.

# 4.

Odstraňte list s názvem **graf.** Vytvořte nový list a pojmenujte ho **první list.** Změny v souboru uložte.

# 5.

List s názvem **první list** přesuňte v rámci sešitu tak, aby se nacházel před listem 3.B. Změny v souboru uložte. Nastavte barvu karty (ouška) listu **první list** na modrou. Změny v dokumentu uložte a soubor zavřete.

#### 6.

Otevřete dokument **formátování.xlsx** ze složky **cviceni\_sprava\_tabulek\_m4**. Slučte oblast buněk **C3:K3** tak, aby byl obsah sloučených buněk zarovnán na střed. Do sloučených buněk zapište text **Výdaje domácnosti v jednotlivých měsících.** Dále obsah sloučené oblasti naformátujte písmem **Arial, velikost 18 bodů, tučný řez písma.** Sloučené oblasti buněk C3:K3 nastavte **barvu výplně** na žlutou. Změny v souboru uložte.

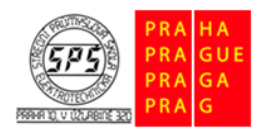

E-learning ECDL

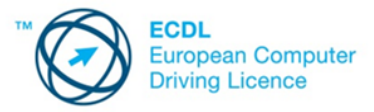

# 7.

Nastavte **orientaci** (sklon) textu v oblasti buněk **D6:K6** na **0°.** Změny v souboru uložte.

#### 8.

Obsah oblasti buněk **E7:E10** zarovnejte **doprava.** Text v buňce **C14** pomocí vhodného nástroje **zalomte.** Změny v souboru uložte.

# 9.

V buňce **D14** nastavte formát data tak, aby se měsíc zobrazoval slovy, tedy **4. března 2015.** Změny souboru uložte.

# 10.

Oblast buněk **H7:K11** naformátujte tak, aby se hodnoty zobrazovala se symbolem **měny Kč** a **bez desetinných míst.** Změny v souboru uložte.

# 11.

Formát buňky D14 zkopírujte do buňky J14. Na listu formát čísla naformátujte obsah buněk D6:D10 tak, aby se čísla zobrazovala s oddělením tisícům a se dvěma desetinnými místy. Změny v souboru uložte a soubor uzavřete. Ukončete práci s tabulkovým procesorem.